File a Complaint as Attorney

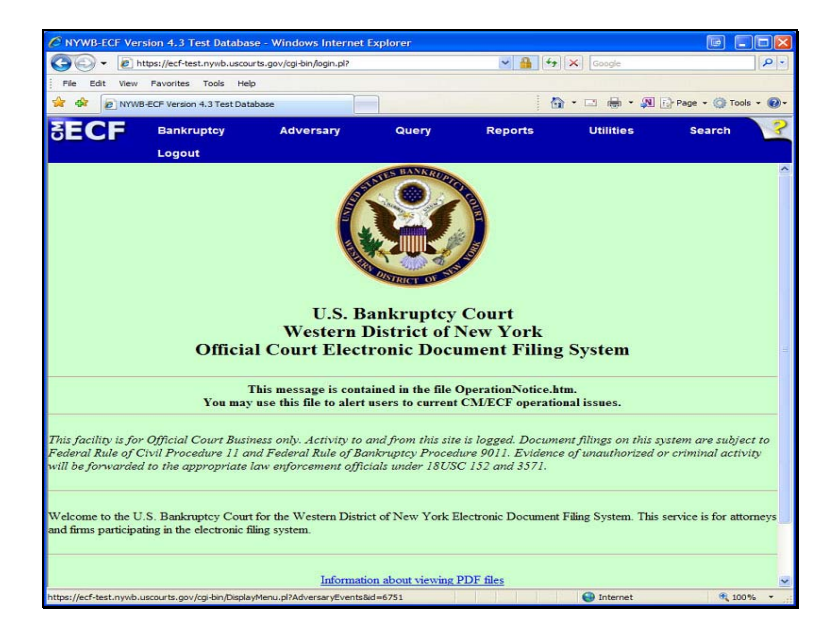

To begin, from the blue bar, click on the word: Adversary

File a Complaint as Attorney

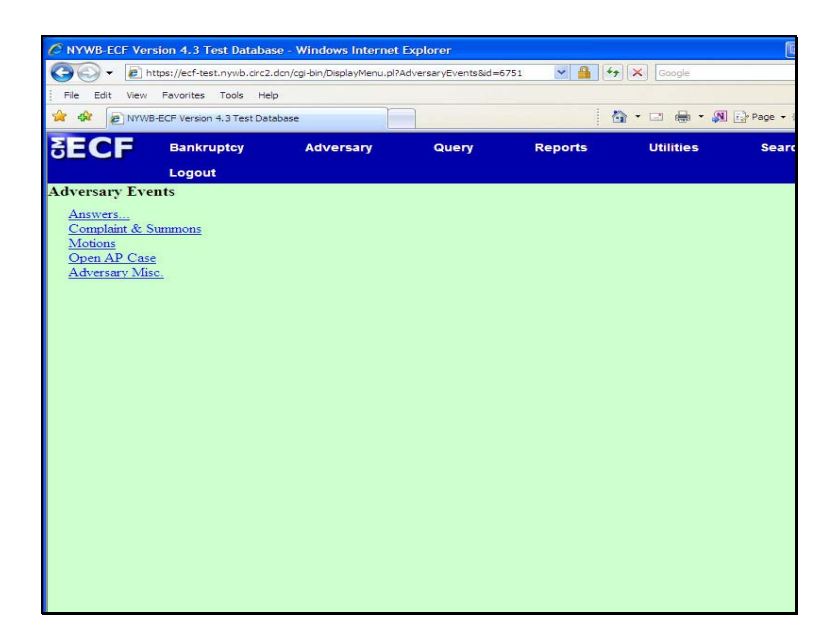

Adversary Events:

Click: Open AP case

File a Complaint as Attorney

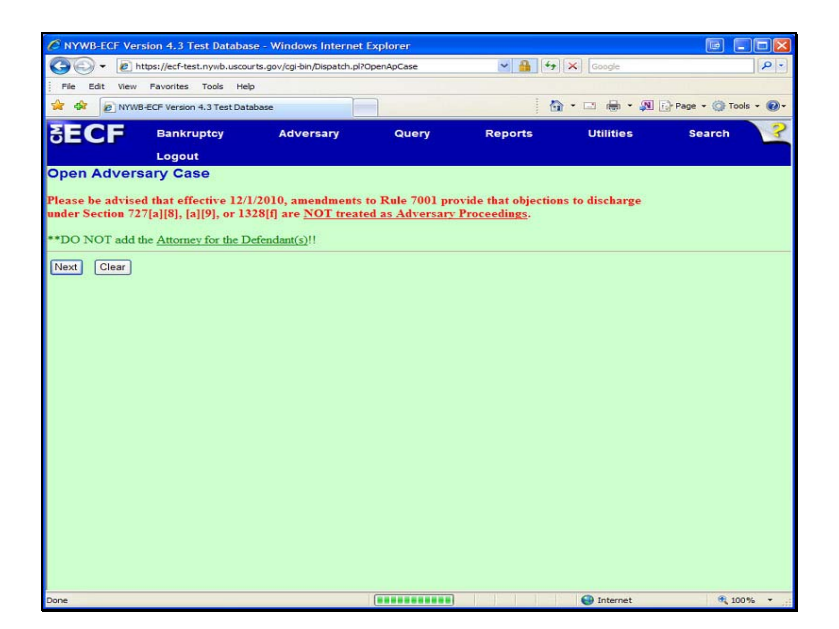

# **Open Adversary Case:**

Screens have helpful messages. Please take the time to read them.

To continue, click: Next

File a Complaint as Attorney

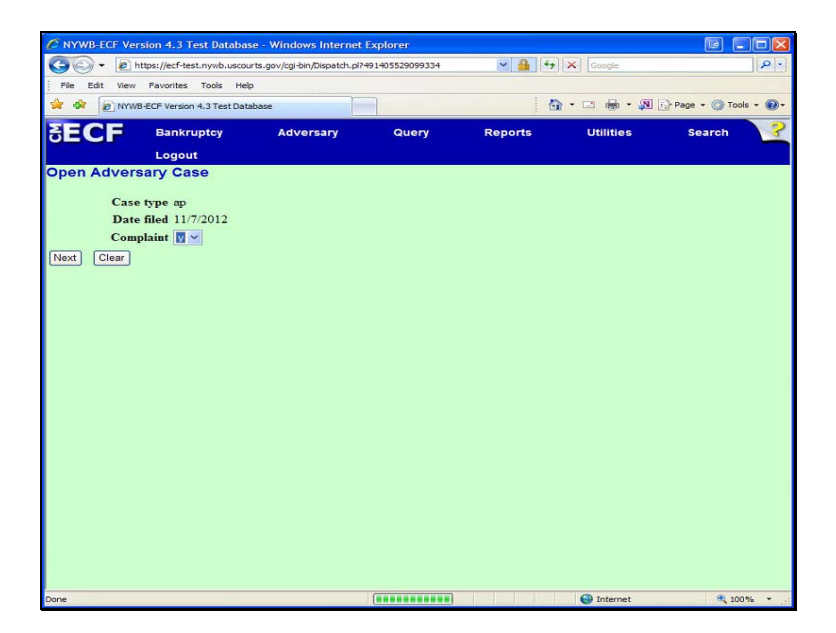

Open Adversary Case:

File a Complaint as Attorney

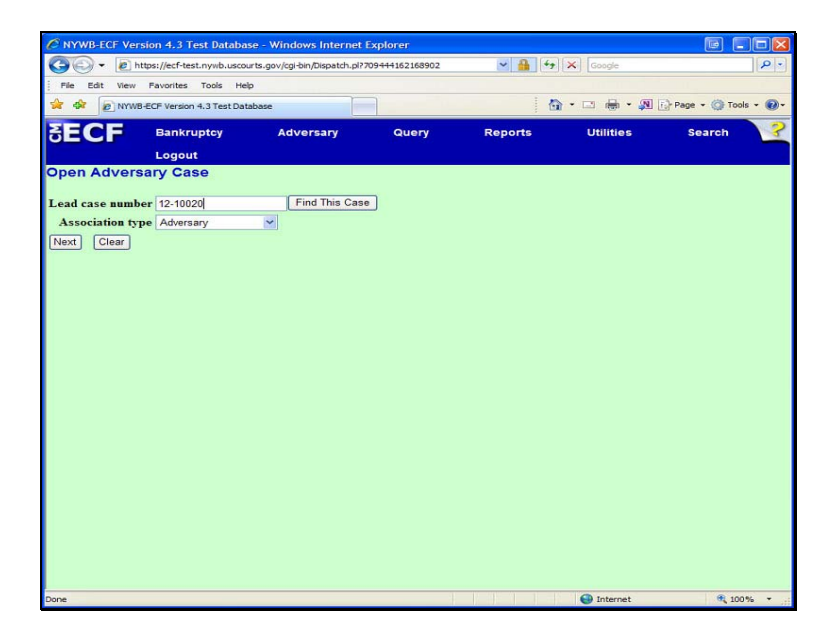

# Open Adversary Case:

Enter the lead Bankruptcy Case number. Case number format = 00-12345

File a Complaint as Attorney

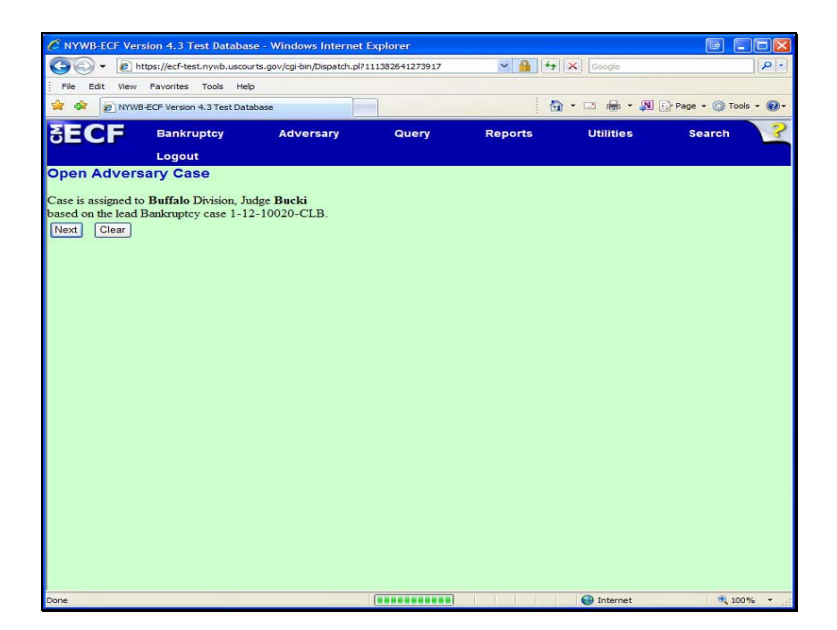

# Open Adversary Case:

Verify the office and lead Bankruptcy case number.

File a Complaint as Attorney

# Open Adversary Case \* Add the Plaintiff and Defendant <u>exactly as it appears on the pdf</u> of the complaint. \* \* What belongs in the <u>Party Text field</u>: as Trustee in Bankruptcy for John Q Debtor \* <u>DO NOT ADD the words Plaintiff</u> or *Defendant* in party text. Next Clear

# PLEASE READ THE MESSAGES DISPLAYED ON THE SCREEN.

The messages are specific to this Court's procedures.

File a Complaint as Attorney

| C NYWB-ECF Version     | 4.3 Test Database        | - Windows Internet Ex        | plorer        |                  |            |                      |
|------------------------|--------------------------|------------------------------|---------------|------------------|------------|----------------------|
| 🕒 - 🔊 https:/          | //ecf-test.nywb.uscourte | s.gov/cgi-bin/Dispatch.pl?62 | 1425949508691 | ✓ ♣ 49           | Google     | P •                  |
| File Edit View Far     | vorites Tools Help       |                              |               |                  |            |                      |
| 😭 🏟 😰 NYWB-ECF         | Version 4.3 Test Databa  | ase                          |               | 6                | • 🗆 🖶 • 🙉  | 🔂 Page 🔹 🌍 Tools 🔹 🕢 |
| SECF                   | Bankruptcy<br>.ogout     | Adversary                    | Query         | Reports          | Utilities  | Search ?             |
| Open Adversary         | y Case                   |                              |               |                  |            |                      |
| Search for a plaintiff | -                        |                              |               | -                |            |                      |
| SSN / IIIN             |                          | Tax ID / EIN                 |               | 24               |            |                      |
| Last/Business name     | Green                    |                              |               |                  |            |                      |
| First Name             |                          |                              |               |                  |            |                      |
| Middle Name            |                          |                              |               |                  |            |                      |
|                        |                          |                              |               |                  |            |                      |
|                        |                          |                              | 38            | 10 202 20 10 214 | C Internet | · 10081 -            |

# Search for a plaintiff.

Add the First Plaintiff

- Last/Business name field, enter the last name or the business name of the first plaintiff
- First Name field, enter the first name of the first plaintiff

Then click: Search

File a Complaint as Attorney

| C NYWB-ECF Version 4.3 T        | Fest Database - Windows Internet I        | Explorer        |         |            |                        |
|---------------------------------|-------------------------------------------|-----------------|---------|------------|------------------------|
| G - E https://ecf-ter           | st.nywb.uscourts.gov/cgi-bin/AddParty.pl? | 101755661684958 | × 🔒 +9  | Google     | P -                    |
| File Edit View Favorites        | Tools Help                                |                 |         |            |                        |
| 🔶 🏟 😰 NYWB-ECF Version          | n 4.3 Test Database                       |                 | 6       | • 📼 🖶 • 🙉  | 🔂 Page 🔹 🎯 Tools 👻 🔞 - |
|                                 | uptov Adversary                           | Query           | Peparte | Litilities | Search                 |
| JECF                            | upicy Adversary                           | Query           | Reports | oundes     | search                 |
| Logou<br>Search for a plaintiff | it                                        |                 |         |            |                        |
| SSN / ITIN                      | Tax ID / EIN                              |                 |         |            |                        |
| Last/Business name              |                                           |                 |         |            |                        |
| First Name                      |                                           |                 |         |            |                        |
| Middle Name                     |                                           |                 |         |            |                        |
| Search Clear                    |                                           |                 |         |            |                        |
| Cealer Ciea.                    |                                           |                 |         |            |                        |
| Party search results            |                                           |                 |         |            |                        |
| No person found.                |                                           |                 |         |            |                        |
| Create new parts                |                                           |                 |         |            |                        |
| Create new party                |                                           |                 |         |            |                        |
|                                 |                                           |                 |         |            |                        |
|                                 |                                           |                 |         |            |                        |
|                                 |                                           |                 |         |            |                        |
|                                 |                                           |                 |         |            |                        |
|                                 |                                           |                 |         |            |                        |
|                                 |                                           |                 |         |            |                        |
|                                 |                                           |                 |         |            |                        |
|                                 |                                           |                 |         |            |                        |
|                                 |                                           |                 |         |            |                        |
|                                 |                                           |                 |         |            |                        |
|                                 |                                           |                 |         |            |                        |
| Done                            |                                           | 3               |         | Internet   | 100% *                 |

Party search results:

- Select the Party if it matches the party listed on your pdf.
- If it is not an exact match, click: Create new party.

#### File a Complaint as Attorney

| Plaintiff In | formation           |                 |                      |                             |                        |               |           |                        |
|--------------|---------------------|-----------------|----------------------|-----------------------------|------------------------|---------------|-----------|------------------------|
| Last name    | Smith               |                 | ]                    | First nam                   | e John                 |               |           |                        |
| Middle       |                     |                 |                      | Generation                  | n                      |               | Title     |                        |
| name         |                     |                 |                      | Otheratio                   | •                      |               | 1         |                        |
| SSN/ITIN     |                     | 999-99-999      | 9                    | Tax Id/EIN                  | 1                      |               | 12-1      | 234567                 |
| Office       |                     |                 | ]                    | Address                     | 1 2 Main S             | treet         |           |                        |
| Address 2    |                     |                 | ]                    | Address                     | 3                      |               |           |                        |
| City         | Buffalo             |                 |                      | Stat                        | e NY                   | ]             | Zip       | 14202                  |
| County       |                     |                 |                      | <ul> <li>Country</li> </ul> | у                      |               |           |                        |
| Phone        |                     |                 |                      | Fa                          | x                      |               |           |                        |
| E-mail       |                     |                 |                      |                             |                        |               |           |                        |
|              |                     |                 |                      |                             |                        |               |           |                        |
| Party text   | as Trustee in Bankr | ruptcy for John | Q. Debtor            |                             |                        |               |           |                        |
| Role in Banl | kruptcy Case Trus   | stee            |                      | ~                           |                        |               |           |                        |
|              |                     |                 |                      |                             |                        |               |           |                        |
| Add addition | al attorney Alias   | Corporat        | e parent / affiliate | Add a<br>Review affilia     | ill additional<br>ites | attorneys, al | liases an | d corporate parents or |
|              |                     |                 |                      | befor                       | e clicking the         | e Submit but  | ton.      |                        |
| Submit       | ancel Clear         |                 |                      |                             |                        |               |           |                        |

# Plaintiff Information:

- Add the Plaintiff exactly as it appears on the pdf of your Complaint
- Select: Role in Bankruptcy Case
- The Party text field:
- for descriptive information about the plaintiff
- only add party text if it is on your pdf
- do not add the word: 'Plaintiff'
- DO NOT add Personal Identifiers, ie: Social Security Number.
- See next screen for Adding an Alias

File a Complaint as Attorney

| United teladit             | no rest buildese        |                        |                   | ; u                                                                                                    |                   |        |
|----------------------------|-------------------------|------------------------|-------------------|----------------------------------------------------------------------------------------------------|-------------------|--------|
| Bankru                     | ptcy Adv                | ersary                 | Query             | Reports                                                                                                    | Utilities         | Search |
| Logout                     | Dim)                    |                        |                   |                                                                                                    |                   |        |
| Last/Business name         | First name              | Middle name            | Generation        | Role                                                                                                    |                   |        |
|                            |                         |                        |                   | aka 💌                                                                                                    |                   |        |
|                            |                         |                        |                   | aka 💌                                                                                                    |                   |        |
|                            |                         |                        |                   | aka 💌                                                                                                    |                   |        |
|                            |                         |                        |                   | aka 🗸                                                                                                    |                   |        |
|                            |                         |                        | 1                 | Lange and the second second se |                   |        |
| dd aliases Clear Clic      | k the Add aliases butto | on to return to the Pa | arty screen and   | aka 💌                                                                                                    | n for this party. |        |
| id aliases ) (Clear ) Clie | tk the Add aliases butt | on to return to the Pr | arty screen and r | aka v                                                                                                    | a for this party. |        |

# Alias Information:

- Add the Alias EXACTLY as it appears on the pdf of the Complaint
- Alias information is for other names used by the party

File a Complaint as Attorney

| ECE          |                             | e            |                      | 1 1              | 1 · 🗆 🖷 · 🏧                                   | Igr Page + Or Tools +             |
|--------------|-----------------------------|--------------|----------------------|------------------|-----------------------------------------------|-----------------------------------|
| ECF          | Bankruptcy                  | Adversary    | Query                | Reports          | Utilities                                     | Search                            |
| Plaintiff In | formation                   |              |                      |                  |                                               |                                   |
| ast name 🕅   | Green                       |              | First n              | ame Brian        |                                               |                                   |
| Middle       |                             |              | Gener                | ation            | Title                                         |                                   |
| N / ITIN     | 222-11-1234                 |              | Tax                  | ID /<br>EIN      | 11-2222222                                    |                                   |
| Office       |                             |              | Addre                | ess 1 684 Meadow | Lane                                          |                                   |
| ddress 2     |                             |              | Addre                | 255 3            |                                               |                                   |
| City E       | Buffalo                     |              | 5                    | State NY         | Zip 14222                                     |                                   |
| County       |                             |              | Con                  | intry            |                                               |                                   |
| Phone        |                             |              |                      | Fax              |                                               |                                   |
| E-mail       |                             |              |                      |                  |                                               |                                   |
| arty toxt    | e Sole Sharaholdar of Brian | e Shoe Store |                      |                  |                                               |                                   |
| arty text o  | anter Case Other/Not Apr    | licable      | ~                    |                  |                                               |                                   |
| e in Danki   | apicy case committee pr     |              |                      |                  |                                               |                                   |
| Add additio  | onal attorney Alias         | Corporat     | e parent / affiliate | Review           | Add all additional at<br>corporate parents or | tomeys, aliases and<br>affiliates |
|              |                             |              |                      |                  | before clicking the S                         | ubmit button.                     |
|              | cel Clear                   |              |                      |                  |                                               |                                   |

# Plaintiff Information:

- The first Plaintiff has been added to the case.
- Review the plaintiff information, it should match your pdf exactly

To continue, click: Submit

File a Complaint as Attorney

| NYWB-ECF Ver    | sion 4.3 Test Databa       | se - Windows Internet E         | xplorer             |              |           |                      |
|-----------------|----------------------------|---------------------------------|---------------------|--------------|-----------|----------------------|
| Ela Edit View   | Equarities Tools He        | urts.gov/cgi-bin/Dispatch.pl?10 | )1755661684958-UNK7 | 40WN-0 💙 🏥 🐤 | Google    | 9                    |
|                 | B-ECF Version 4.3 Test Dat | tabase                          |                     | 6            | • 🗆 🖶 • 👧 | 🕞 Page 🔹 🌍 Tools 👻 🗑 |
| ECE             | Bankruptey                 | Adversary                       | Query               | Reports      | Utilities | Search               |
|                 | Logout                     | Autorsaily                      |                     | Reports      | ounites.  |                      |
| pen Advers      | sary Case                  |                                 |                     |              |           |                      |
| arch for a plai | ntiff                      |                                 |                     |              |           |                      |
| SSN / I         | TIN                        | Tax ID / EIN                    |                     |              |           |                      |
| nst/Business n  | ame [                      |                                 |                     |              |           |                      |
| rst Name        |                            |                                 |                     |              |           |                      |
| iddle Name      |                            |                                 |                     |              |           |                      |
| earch Clear     |                            |                                 |                     |              |           |                      |
| End plaintiff s | election                   |                                 |                     |              |           |                      |
|                 |                            |                                 |                     |              |           |                      |
|                 |                            |                                 |                     |              |           |                      |
|                 |                            |                                 |                     |              |           |                      |
|                 |                            |                                 |                     |              |           |                      |
|                 |                            |                                 |                     |              |           |                      |
|                 |                            |                                 |                     |              |           |                      |
|                 |                            |                                 |                     |              |           |                      |
|                 |                            |                                 |                     |              |           |                      |
|                 |                            |                                 |                     |              |           |                      |
|                 |                            |                                 |                     |              |           |                      |
|                 |                            |                                 |                     |              |           |                      |

Search for a plaintiff.

- If there is more than 1 Plaintiff, enter the next Plaintiff's Last name, then click: Search.
- If there is only 1 Plaintiff, click: End plaintiff selection

File a Complaint as Attorney

| Control of the address and the second second s | NYWB-ECF Ver     | rsion 4.3 Test Databa      | se - Windows Internet E         | kplorer           |              |           |                      |
|----------------------------------------------------------------------------------------------------|------------------|----------------------------|---------------------------------|-------------------|--------------|-----------|----------------------|
| fee Edit Veen Pavorites Tools Help     for Edit Veen Pavorites Tools Help     for Edit Veen Pavorites Tools Help     for Edit Veen Pavorites Tools Page - © Tools - @         Logout     pon Adversary Case     sarch for a defendant     SSN / IIIN     Tax ID / EIN     ast/Business name     fielde Name     Soarch Clear                                                                                                    | 00 - @h          | https://ecf-test.nywb.usco | urts.gov/cgi-bin/Dispatch.pl?49 | 5996127288727-UNK | NOWN-0 🛩 🔒 🐓 | Google    | P •                  |
| Involation 4.3 Test Database     Adversary     Query     Reports     Utilities     Search      Cogot      pon     Adversary     Code      Tax ID / EIN     Search     Clear      Search     Clear                                                                                                    | File Edit View   | Favorites Tools He         | lp .                            |                   |              |           |                      |
| Bankruptcy         Adversary         Query         Reports         Utilities         Search           Logout         pen Adversary Case         save for a defendant         sss./ITIN         Tax ID / EIN         save for a defendant         save for a defendant         save for defendant         save for a defendant                                                                                                    | 🚖 🏟 🔊 NYW        | B-ECF Version 4.3 Test Dat | tabase                          |                   | 6            | • 🗆 🖶 • 🔊 | 🔂 Page 🔹 🌍 Tools 👻 🔞 |
| Legout pen Adversary Case earch for a defendant SSN / ITIN Tax ID / EIN at/Business name irst Name Fiddle Name Search Clear                                                                                                    | SECE             | Bankruptcy                 | Adversary                       | Query             | Reports      | Utilities | Search               |
| pen Adversary Case sarch for a defendant SSN / TIN Tax ID / EIN ast/Business name initiation if Anne isearch Clear                                                                                                    |                  | Lonout                     |                                 |                   |              |           |                      |
| arch for a defendant SSN / ITIN Tax ID / EIN at/Dusiness name irst Name indida Name ioarch Cloor                                                                                                    | Open Advers      | sarv Case                  |                                 |                   |              |           |                      |
| sarch for a defendant<br>SN /IIN Tax ID / EIN                                                                                                    |                  |                            |                                 |                   |              |           |                      |
| ast/Business name                                                                                                    | search for a det | endant                     | Tax ID / EIN                    |                   | 10           |           |                      |
| Sarch Clear                                                                                                    | Last/Business n  | ame                        |                                 |                   |              |           |                      |
| Tarland                                                                                                    | First Name       | iame j                     |                                 |                   |              |           |                      |
| Search Clear                                                                                                    | Middle Name      |                            |                                 |                   |              |           |                      |
|                                                                                                    | Search Clear     |                            |                                 |                   |              |           |                      |
|                                                                                                    |                  |                            |                                 |                   |              |           |                      |
|                                                                                                    |                  |                            |                                 |                   |              |           |                      |
|                                                                                                    |                  |                            |                                 |                   |              |           |                      |
|                                                                                                    |                  |                            |                                 |                   |              |           |                      |
|                                                                                                    |                  |                            |                                 |                   |              |           |                      |
|                                                                                                    |                  |                            |                                 |                   |              |           |                      |
|                                                                                                    |                  |                            |                                 |                   |              |           |                      |
|                                                                                                    |                  |                            |                                 |                   |              |           |                      |
|                                                                                                    |                  |                            |                                 |                   |              |           |                      |
|                                                                                                    |                  |                            |                                 |                   |              |           |                      |
|                                                                                                    |                  |                            |                                 |                   |              |           |                      |
|                                                                                                    |                  |                            |                                 |                   |              |           |                      |
|                                                                                                    |                  |                            |                                 |                   |              |           |                      |
|                                                                                                    |                  |                            |                                 |                   |              |           |                      |

Search for a defendant.

Add the First Defendant

- Last/Business name field, enter the last name or the business name of the first defendant
- First Name field, enter the first name of the first defendant

Then click: Search

File a Complaint as Attorney

| C NYWB-ECF Version 4.3 Test Data   | base - Windows Internet E        | xplorer        |         |            |                        |
|------------------------------------|----------------------------------|----------------|---------|------------|------------------------|
| - Ittps://ecf-test.nywb.us         | courts.gov/cgi-bin/AddParty.pl?s | 20858100627473 | ✓ ♣ 47  | Google     | P-                     |
| File Edit View Favorites Tools     | Help                             |                |         |            |                        |
| 😪 🕸 😥 NYWB-ECF Version 4.3 Test (  | Database                         |                | 6       |            | 🔂 Page 🔹 🎯 Tools 🔹 🕢 - |
| SECF Bankruptcy                    | Adversary                        | Query          | Reports | Utilities  | Search ?               |
| Search for a defendant             |                                  |                |         |            |                        |
| SSN / ITIN                         | Tax ID / EIN                     |                |         |            |                        |
| Last/Business name                 |                                  |                |         |            |                        |
| First Name                         |                                  |                |         |            |                        |
| Middle Name                        |                                  |                |         |            |                        |
| Search Clear                       |                                  |                |         |            |                        |
| Party second results               |                                  |                |         |            |                        |
| Johnson, Ben James, 44 Center Road | , Buttalo, NY                    |                |         |            |                        |
| Select name from list              | Create new party                 |                |         |            |                        |
|                                    |                                  |                |         |            |                        |
|                                    |                                  |                |         |            |                        |
|                                    |                                  |                |         |            |                        |
|                                    |                                  |                |         |            |                        |
|                                    |                                  |                |         |            |                        |
|                                    |                                  |                |         |            |                        |
|                                    |                                  |                |         |            |                        |
|                                    |                                  |                |         |            |                        |
|                                    |                                  |                |         |            |                        |
|                                    |                                  | 9              |         | C Internet | · 1008                 |

# Party search results:

- If the party matches the party listed on your pdf, click on it once, then click: **Select name from list**.
- If it is not an exact match, click: Create new party.

File a Complaint as Attorney

|             | WB-ECF Version 4.3 Test Data | ase       |                    | 1 (                                   | •             | Page - 🎯 Tools - ( |
|-------------|------------------------------|-----------|--------------------|---------------------------------------|---------------|--------------------|
| ECF         | Bankruptcy                   | Adversary | Query              | Reports                               | Utilities     | Search             |
|             | Logout                       |           |                    |                                       |               |                    |
| Defendant   | Information                  |           |                    |                                       |               |                    |
| a James Joh | inson SSN / ITIN:Ur          | known     | (Arrange)          |                                       |               |                    |
| Office J    | ohnson & Johnson             |           | Addr               | ess 1 44 Center F                     | Road          |                    |
| Address 2   |                              |           | Addr               | ess 3                                 |               |                    |
| City E      | Buffalo                      |           |                    | State NY Z                            | ip 14222      |                    |
| County      |                              |           | ✓ Co               | untry                                 |               |                    |
| Phone       |                              |           |                    | Fax                                   |               |                    |
| E-mail      |                              |           |                    |                                       |               |                    |
| Party text  |                              |           |                    |                                       |               |                    |
| le in Penlu | nter Case Debtor             |           |                    |                                       |               |                    |
| ie in Danki | apicy case better            |           |                    |                                       |               |                    |
| lias )      | Corporate parent / affilia   | te Review | Add all aliases an | d corporate parents<br>Submit button. | or affiliates |                    |
| ubmit Car   | cel Clear                    |           |                    |                                       |               |                    |
|             |                              |           |                    |                                       |               |                    |
|             |                              |           |                    |                                       |               |                    |
|             |                              |           |                    |                                       |               |                    |
|             |                              |           |                    |                                       |               |                    |
|             |                              |           |                    |                                       |               |                    |

Defendant Information:

- Add the defendant exactly as it appears on the pdf of your Complaint
- Select: Role in Bankruptcy Case
- The Party text field:
  - for descriptive information about the defendant
  - only add party text if it is on your pdf
  - do not add the word: 'Defendant'
- DO NOT add Personal Identifiers, ie: Social Security Number.

See next screen for Adding an Alias

File a Complaint as Attorney

| C NYWB-ECF Versi                   | ion 4.3 Test Database      | - Windows Internet Ex         | plorer             |                     |               |                        |
|------------------------------------|----------------------------|-------------------------------|--------------------|---------------------|---------------|------------------------|
| 30 - 🔊 http                        | ps://ecf-test.nywb.uscourt | s.gov/cgi-bin/Dispatch.pl?920 | 0858 100627473-UNK | NOWN-0 🛩 🔒 🐓        | Google        | P-                     |
| File Edit View                     | Favorites Tools Help       |                               |                    |                     |               |                        |
| 🚖 🏟 🔊 NYWB-E                       | ECF Version 4.3 Test Datab | ase                           |                    | 6                   | 👌 • 📼 🖷 • 🔊 ( | 🔂 Page 🔹 🎯 Tools 👻 🔞 🗸 |
| ₹ECF                               | Bankruptcy<br>Logout       | Adversary                     | Query              | Reports             | Utilities     | Search ?               |
| Open Adversa<br>Search for a defen | iry Case                   |                               |                    |                     |               |                        |
| SSN / IT<br>Last/Business nav      | IN me                      | Tax ID / EIN                  |                    |                     |               |                        |
| First Name<br>Middle Name          |                            |                               |                    |                     |               |                        |
| Search Clear<br>End defendant      | selection                  |                               |                    |                     |               |                        |
|                                    |                            |                               |                    |                     |               |                        |
|                                    |                            |                               |                    |                     |               |                        |
|                                    |                            |                               |                    |                     |               |                        |
|                                    |                            |                               |                    |                     |               |                        |
|                                    |                            |                               |                    |                     |               |                        |
|                                    |                            |                               |                    |                     |               |                        |
|                                    |                            |                               |                    | - 1 - 1 - 1 - 1 - 1 | <b>O</b>      | <b>2</b> 1000          |

Search for a defendant.

- If there is more than 1 Defendant, enter the next Defendant's Last Name, then click Search.
- If there is only 1 Defendant, click: End Defendant selection

File a Complaint as Attorney

| file Edit View Pavorites | Tools Help             |       |         |           |                      |
|--------------------------|------------------------|-------|---------|-----------|----------------------|
| NYWB-ECF Version 4       | 4.3 Test Database      |       | 6       | • □ ♣ • Ø | 🕞 Page 🔹 🌍 Tools 🔹 🌘 |
| ECF Bankru               | ptcy Adversary         | Query | Reports | Utilities | Search               |
| Logout                   |                        |       |         |           |                      |
| en Adversary Cas         | е                      |       |         |           |                      |
| MEMBER to add the D      | tomand Amount !        |       |         |           |                      |
| demand is 2,600.00, ente | er a 3.)               |       |         |           |                      |
| Party                    | Primary nature of suit |       |         |           |                      |
| code 3 U.S. not a Party  | none 🗸                 |       |         |           | ×                    |
| ile 23                   | Second nature of suit  |       |         |           |                      |
| (class n 💙               | none                   |       |         |           | ~                    |
| спон)                    | Third nature of suit   |       |         |           |                      |
| mand Both                | none                   |       |         |           | ~                    |
| mand                     | Fourth nature of suit  |       |         |           |                      |
| \$000)                   | none                   |       |         |           | ~                    |
| State                    | Fifth nature of suit   |       |         |           |                      |
| law 🗥 🎽                  | none                   |       |         |           | ~                    |
|                          |                        |       |         |           |                      |
| ext Clear                |                        |       |         |           |                      |
|                          |                        |       |         |           |                      |
|                          |                        |       |         |           |                      |
|                          |                        |       |         |           |                      |
|                          |                        |       |         |           |                      |
|                          |                        |       |         |           |                      |
|                          |                        |       |         |           |                      |
|                          |                        |       |         |           |                      |
|                          |                        |       |         |           |                      |

**Open Adversary Case:** 

- Select ALL Natures of Suit, up to 5.
- DEMAND AMOUNT:
  - Round up to the nearest thousand.
  - DO NOT ENTER 3 zeros after the number.
    - Ex: If demand is \$88,400, enter: 88

Then click: Next

File a Complaint as Attorney

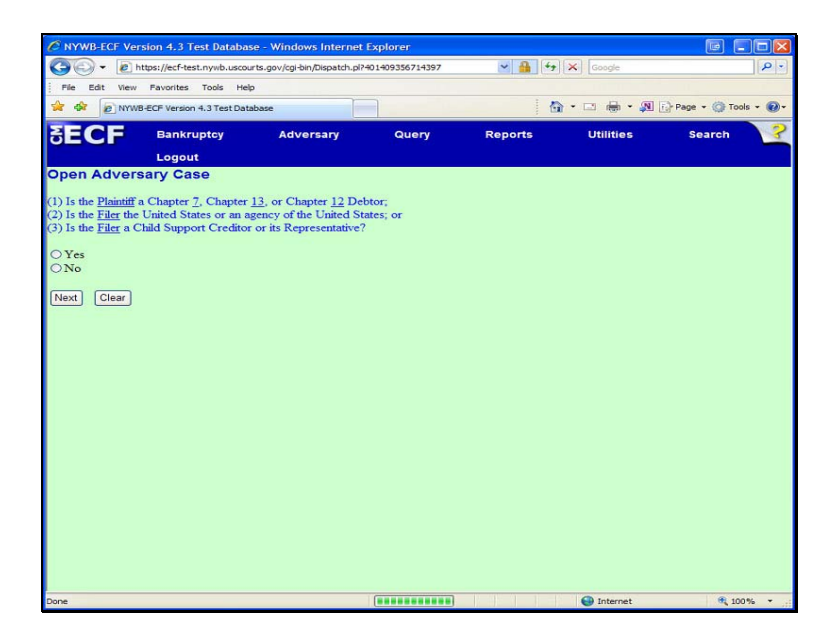

**Open Adversary Case:** 

The question MUST be answered.

File a Complaint as Attorney

| To the https     | ://ecf-test numb circ? | den/eni-bin/Dienatch pl2955           | 345339040066   |         | Google        |            |
|------------------|------------------------|---------------------------------------|----------------|---------|---------------|------------|
| File Edit View F | avorites Tools He      | n n n n n n n n n n n n n n n n n n n | 5 155556 16666 |         |               |            |
|                  | CF Version 4.3 Test Da | tabase                                |                | 🔄 🔂 • 🗆 | 1 🖶 • 🔊 🕞 Pag | e 🔹 🌍 Tool |
| ECF              | Bankruptcy<br>Logout   | Adversary                             | Query          | Reports | Utilities     | Sea        |
| pen Adversa      | ry Case                |                                       |                |         |               |            |
| e: \$293         |                        |                                       |                |         |               |            |
| ename            |                        | Brown                                 |                |         |               |            |
| tachments to Do  | cument: 💿 No           | O Yes                                 |                |         |               |            |
| ext Clear        |                        |                                       |                |         |               |            |
|                  |                        |                                       |                |         |               |            |
|                  |                        |                                       |                |         |               |            |
|                  |                        |                                       |                |         |               |            |
|                  |                        |                                       |                |         |               |            |
|                  |                        |                                       |                |         |               |            |
|                  |                        |                                       |                |         |               |            |
|                  |                        |                                       |                |         |               |            |

Filename:

Click Browse to attach the pdf

File a Complaint as Attorney

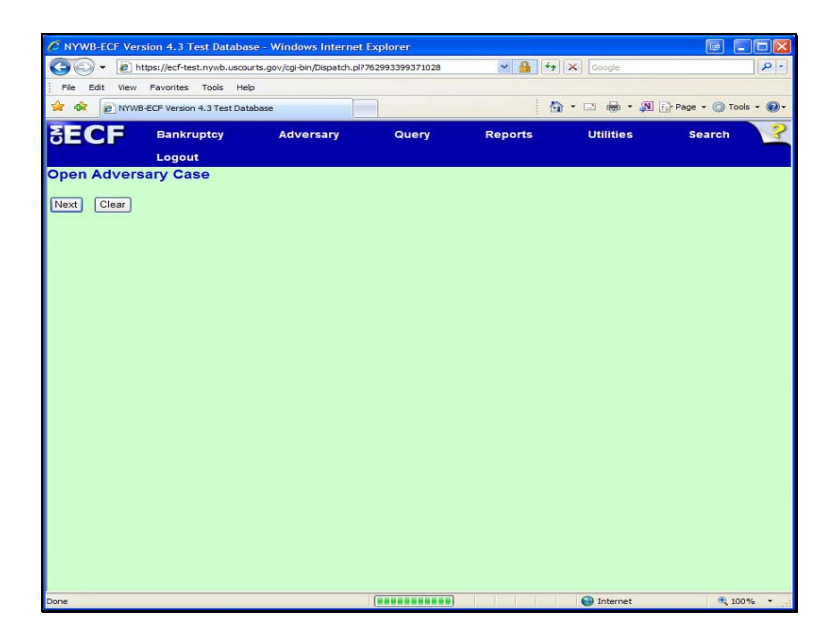

Open Adversary Case:

File a Complaint as Attorney

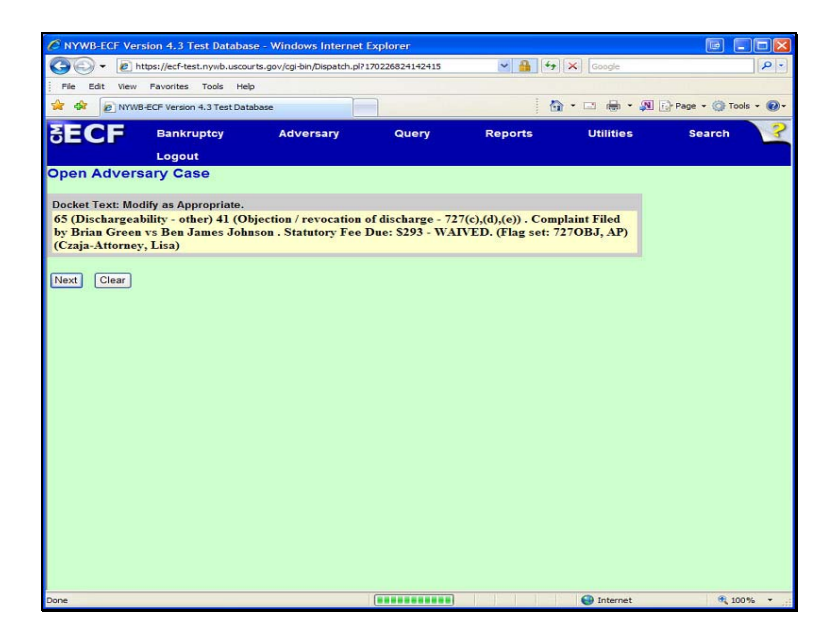

Docket Text: Modify as Appropriate:

Verify the information in the docket text window.

File a Complaint as Attorney

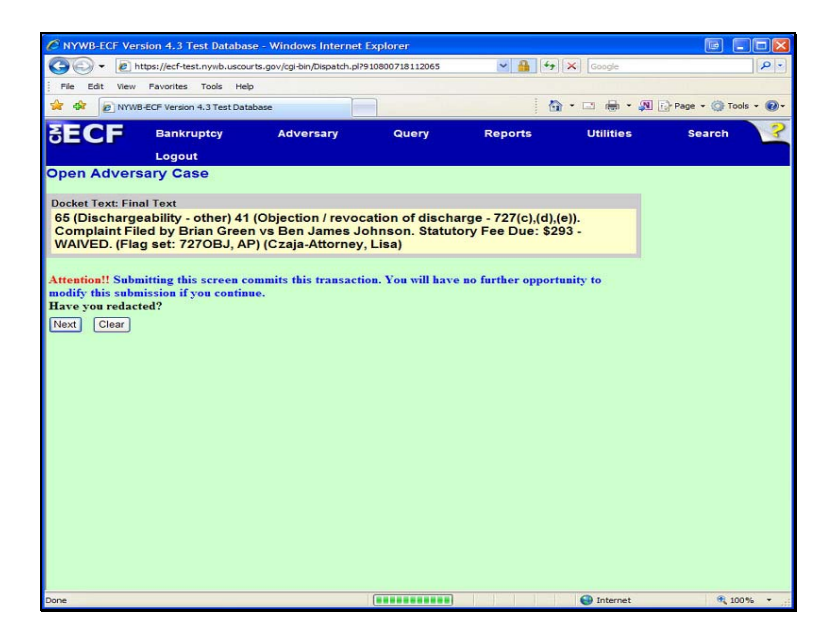

Docket Text: Final Text:

WARNING: this is the last screen before filing the Complaint.

File a Complaint as Attorney

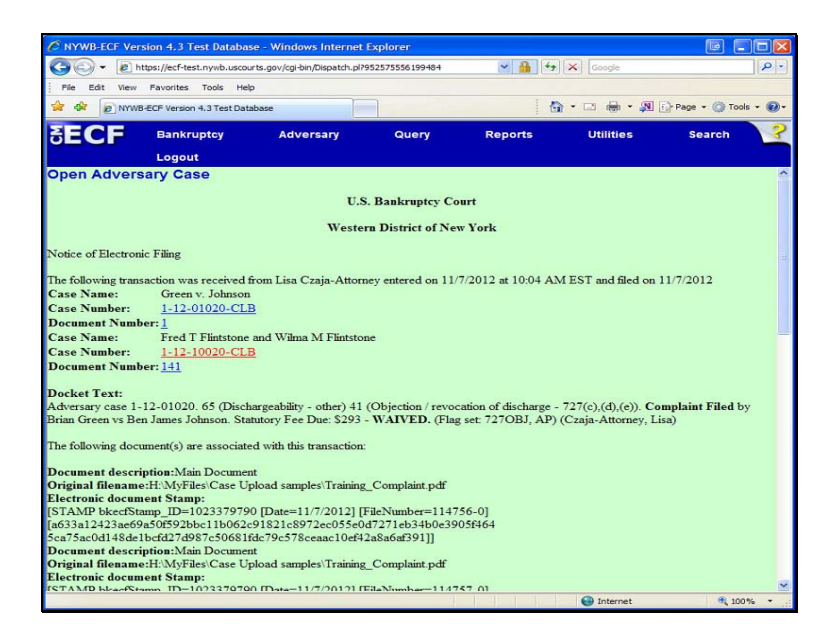

Notice of Electronic Filing:

This is your receipt of filing.

The new Adversary Proceeding case number displays on the screen.

NOTE: ALL SUBSEQUENT DOCUMENTS MUST BE FILED IN THE ADVERSARY PROCEEDING CASE, NOT IN THE RELATED BANKRUPTCY CASE.